## 1) **NEW REGISTRATION :**

- > For New Registration <u>click on New Registration Menu</u>
- Select Advertisement number, Post Applied For and Belongs to Category
- > All the **field are mandatory to fill for New Registration / New Application**.

| <section-header></section-header>                                                                                                    | egistration 🔹 Login 🙆 Forgot Password 🔍 Search Applica                                                                                                    | tion         |                                                                                                    |  |
|----------------------------------------------------------------------------------------------------|----------------------------------------------------------------------------------------------------|--------------|----------------------------------------------------------------------------------------------------|--|
| <section-header></section-header>                                                                                                    |                                                                                                    |              |                                                                                                    |  |
| <section-header></section-header>                                                                                                    |                                                                                                    |              |                                                                                                    |  |
| <form></form>                                                                                                    | NEW                                                                                                    | REGIS        | TRATION                                                                                                    |  |
| <text></text>                                                                                                    | Important Instructions                                                                                                    |              |                                                                                                    |  |
| <form></form>                                                                                                    |                                                                                                    |              |                                                                                                    |  |
| Foren to Check tig kins     See to check tig kins     See to check tig kins                                             <                                                                                                    | New Applicants Please Fill following information to generate applicatio<br>Note: AH fields are mandatory to fill.<br>1) Paid (Except Physically Handicapped, SC, ST,Female candidate & Ex<br>2) Incomplete & wrongly filled application will not be accepted.                                                                                                    | :-Servicemer | n ) & submitted application will be accepted.                                                                                                    |  |
| percent light status status de light status de light de light | Screen to Check Eligibility                                                                                                    |              |                                                                                                    |  |
|                                                                                                    | Application No: (Note down System Generated No. After Registration )                                                                                                    | c            |                                                                                                    |  |
|                                                                                                    |                                                                                                    |              |                                                                                                    |  |
| Paragenet File     Visition of a Applications:     A as on And Lat Date:     Personal Information     Visition of a Application of a Applicati                                                                                        | Select Advt No:                                                                                                    |              |                                                                                                    |  |
| Vus Beings 0:   Select Yus Beings 0:   Las Date of Application:     Ag es on Aovt Las Date:     Personal Information     Title:   Select Yus Beings 0:   Title:   Select Yus Beings 0:   Title:   Select Yus Beings 0:   Select Yus Beings 0:   Select Yus Beings 0:   Select Yus Beings 0:   Select Yus Beings 0:   Select Yus Beings 0:   Select Yus Being:   Select Yus Beings 0:   Select Yus Papelong 0:   Select Yus Papelong                                                                                                    | Post Applied For:                                                                                                    |              |                                                                                                    |  |
| voi Billingis 5:   Series Two Biologo 10:   Jag as on Advic List Date:     Personal Information   Title:   Seles Two   Woldie Manne:   Die of Bithi:   Die of Bithi:   <                                                                                                    |                                                                                                    |              |                                                                                                    |  |
| Sective decrysing in   Lar Date of Application:   Are son Aroot. Last Date:   Are son Aroot. Last Date:     Decimation:   Sective:   Sective: <td>You Belonas to :</td> <td></td> <td><b>`</b></td> <td></td>                                                                                                    | You Belonas to :                                                                                                    |              | <b>`</b>                                                                                                    |  |
| Lat Clair di Agrillezioni:   Lat Clair di Agrillezioni:   Lat Clair di Agrillezioni:   Personal Information   Tite::::::::::::::::::::::::::::::::::::                                                                                                    | Select You Belonas To                                                                                                    |              | ~                                                                                                    |  |
| Age as on Avri. List Date:   Personal Information   Tim:   With Date:   Midel: Name:   Enter Midel: Name:   Enter Midel: Name: <td>Last Date of Application:</td> <td></td> <td></td> <td></td>                                                                                                    | Last Date of Application:                                                                                                    |              |                                                                                                    |  |
| Jer se né vict Lest Date:     Personal Information   Tite:   Select Tite:   Select Tite:   <                                                                                                    |                                                                                                    |              |                                                                                                    |  |
| Personal Information   The:   Select The:   Mode Name   Date of Bith:   Ontime Yang   Order Bith:   Order Bith:   Select Exe Structure   Select Exe Structure   Select Exe Structure   Select Exe Structure   Select Exe Structure   Select Exe Structure   Select Exercation   Select Exercation   Select Exer                                                                                                    | Age as on Advt. Last Date:                                                                                                    |              |                                                                                                    |  |
| Personal Information   Tite:   Sele: Tite:   Sele: Tite:   Sele: Tite:   Sele: Sele:   Sele: Sele:   Sele: Sele:   Sele: Tite:   Sele: Tite:   Sele: Sele:   Sele: Tite:   Sele: Tite:                                                                                                    |                                                                                                    |              |                                                                                                    |  |
| Personal information     Time:   Biseled Time:   Biseled Time:                                                                                                    |                                                                                                    |              |                                                                                                    |  |
| Select Time Enter   Middle Name Enter Middle Name   Die of Birth: Enter Lant Name   dirtminytyny Enter Cantillo   Mobile No Enter Entall D   Enter Lant Name Enter Entall D   Select Ex Servicenan Enter PhysicalLY HANDICAPEDE   Kar Sorvisenan Enter PhysicalLY HANDICAPEDE   Select Ex Servicenan Enter Entall D   Select Ex Servicenan Enter PhysicalLY HANDICAPEDE   Select Ex Servicenan Enter PhysicalLY HANDICAPEDE   Select Ex Servicenan Enter PhysicalLY HANDICAPEDE   Enter Contime Password Enter Password   Enter Contime Password Enter Password   Verification Code Enter Verification Code                                                                                                    | Personal Information                                                                                                    |              | First Name :                                                                                                    |  |
| Middle Name:   Ever Middle Name:   Date of Birth::   ddmm/yyyy   Batter Makele No   Nationality:   Ever Mobile No   Nationality:   India   Select End Solution   Select Serviceman:   Select Expression   Select Expression   Select Expression   Select Physically Handlocaped   Select Expression   Select Expression   Select Ex                                                                                                    | Select Title                                                                                                    | ~            | Enter First Name                                                                                                    |  |
| Enter Madile Name Enter Last Name   Dato of Birth: Gender:   drimnlyyyy Enter Ennal ID   Enter Mobile No Enter Ennal ID   Nationality: Enter Ennal ID   India Enter Ennal ID   Steact Enz Serviceman Seed PhysicalLY HANDICAPPED:   Seed Enzer Serviceman Seed Enzer Serviceman   Seed thryse you applied for employment in TMC Seed Enzer Serviceman   Seed through applied employment in TMC Seed Conder   Confirm Password Enter Password   Parcard Number: Enter Password   Verification Code: Enter Verification Code                                                                                                    | Middle Name:                                                                                                    |              | Last Name:                                                                                                    |  |
| Date of Birth: Gender:   dd/mm/yyy Image: Celebred:   Mobile No Enter Mobile No   Enter Mobile No Enter Email ID   Nationality: Image: Celebred:   India Image: Celebred:   Select Exstrictman: Select Physically Handicaged   Select Exstrictman: Select Employee Type   Select Exstrictman: Select Employee Type   Select Exstrictman: Select Employee Type   Select Exstrictman: Select Employee Type   Select Envisoreman: Password:   Enter Confirm Password: Enter Pancard Number:   Enter Confirm Password: Verification Code   Verification Code: Enter Verification Code                                                                                                    | Enter Middle Name                                                                                                    |              |                                                                                                    |  |
| Warming yyy D   Mobile No:   Enter Mobile No:   Nationality:   India   India   Select Ex Serviceman:   Select Ex Serviceman   Select Ex Serviceman   Select Ex Serviceman   Select Enallocized   Select Enalloyee Type   Bave You applied or employment in TMC:   Select Enalloyee Type   Select Confirm Password:   Enter Confirm Password   Enter Confirm Password   Verification Code :   Enter Verification Code   REGISTER   Clear                                                                                                    |                                                                                                    |              | Enter Last Name                                                                                                    |  |
| Enter Mobile No   Nationality :   India   Select Thy SiCALLY HANDICAPPED :   Select Ex Serviceman   Select Ex Serviceman   Have You applied for employment in TMC :   Select Thave you applied employment in TMC :   Select Chave you applied employment in TMC :   Select Chave you applied employment in TMC :   Select Chave you applied for employment in TMC :   Select Chave you applied for employment in TMC :   Select Chave you applied on employment in TMC :   Select Chave you applied for employment in TMC :   Select Chave you applied for employment in TMC :   Select Chave you applied for employment in TMC :   Select Chave you applied for employment in TMC :   Select Chave you applied for employment in TMC :   Select Chave you applied for employment in TMC :   Select Chave you applied for employment in TMC :   Select Chave you applied for employment in TMC :   Select Chave you applied for employment in TMC :   Select Chave you applied for employment in TMC :   Select Chave you applied for employment in TMC :   Select Chave you applied for employment in TMC :   Enter Pancard Number :   Enter Verification Code :   Enter Verification Code :   Enter Verification Code :                                                                                                    | Date of Birth:                                                                                                    |              | Enter Last Name Gender:                                                                                                    |  |
| Nationality:   India   India   Select Physically Handlcaped   Exerviceman   Select Ex Serviceman   Select Ex Serviceman   Have You applied for employment in TMC:   Select have you applied employment in TMC   Confirm Password:   Enter Confirm Password   Verification Code:   Verification Code:   Enter Verification Code   Nettine TMC Code                                                                                                    | Date of Birth:<br>dd/mm/yyyy Mobile No :                                                                                                    |              | Enter Last Name Gender: Select Gender Final ID :                                                                                                    |  |
| Nationality: Whether PHYSICALLY HANDICAPPED:   India Image: Constraint of the physicality Handicaped   Exserviceman Image: Constraint of the physicality Handicaped   Select Exserviceman Image: Constraint of the physicality Handicaped   Have You applied for employment in TMC: Image: Constraint of the physicality Handicaped   Select have you applied employment in TMC Image: Constraint of the physicality Handicaped   Confirm Password: Image: Confirm Password   Enter Confirm Password Image: Confirm Password   Verification Code : Image: Confirm Password   Verification Code : Image: Confirm Password   Mather Physicality Handicaped Image: Confirm Password   Verification Code : Image: Confirm Password   Mather Physicality Handicaped Image: Confirm Password   Verification Code : Image: Confirm Password   Mather Physicality Handicaped Image: Confirm Password   Verification Code : Image: Confirm Password   Mather Physicality Handicaped Image: Confirm Password   Verification Code : Image: Confirm Password   Mather Physicality Handicaped Image: Confirm Password   Verification Code : Image: Confirm Password   Mather Physicality Handicaped Image: Confirm Password   Verification Code : Image: Confirm Password   Mather Physicality Handicaped Image: Confirm Password   Mather Physicality Handicaped Image: Confirm Password   Mather Physicality Handicaped Image: Confirm Passwo                                                                                                    | Date of Birth:           dd/mm/yyyy           Mobile No :           Enter Mobile No                                                                                                    |              | Enter Last Name Gender: Select Gender Ennall ID : Enter Email ID                                                                                                    |  |
| Indit Select Physically Handicaped   Ex serviceman Employee Type:   Select Ex Serviceman Select Employee Type:   Have You applied or employment in TMC: Select Employee Type   Select have you applied employment in TMC Enter Password   Confirm Password: Enter Pancard Number:   Enter Confirm Password Enter Pancard Number   Verification Code : Enter Verification Code   Model Have College Enter Verification Code                                                                                                    | Date of Birth:<br>dd/mm/yyyy<br>Mobile No :<br>Enter Mobile No                                                                                                    |              | Enter Last Name Gender: Select Gender Email ID: Enter Email ID                                                                                                    |  |
| Select EX Serviceman   Have You applied for employment in TMC :   Select have you applied employment in TMC   Select have you applied employment in TMC   Confirm Password :   Enter Confirm Password   Enter Confirm Password     Pancard Number :   Enter Pancard Number     Pancard Number   Enter Verification Code :     Enter Verification Code     Enter Verification Code     REGISTER     CLEAR                                                                                                    | Date of Birth:<br>dd/mm/yyyy<br>Mobile No :<br>Enter Mobile No<br>Nationality :<br>Lodin                                                                                                    |              | Enter Last Name Gender: Select Gender  Email ID: Enter Email ID Whether PHYSICALLY HANDICAPPED: Select Divisional Handleboord                                                                                                    |  |
| Have You applied for employment in TMC :   Select have you applied employment in TMC   Confirm Password :   Enter Confirm Password   Enter Confirm Password     Pancard Number :   Enter Pancard Number   Verification Code :   Enter Verification Code     Enter Verification Code     REGISTER     CLEAR                                                                                                    | Date of Birth:<br>dd/mm/yyyy<br>Mobile No :<br>Enter Mobile No<br>Nationality :<br>India<br>Ex serviceman :                                                                                                    |              | Enter Last Name Gender: Select Gender Email ID: Enter Email ID Whether PHYSICALLY HANDICAPPED: Select Physically Handicaped Fundouse Ture:                                                                                                    |  |
| Select have you applied employment in TMC     Confirm Password:   Enter Confirm Password     Enter Confirm Password     Pancard Number:   Enter Pancard Number   Verification Code :   Enter Verification Code     Enter Verification Code     REGISTER     CLEAR                                                                                                    | Date of Birth:           dd/mm/yyyy           Mobile No :           Enter Mobile No           Nationality :           India           Ex serviceman :           Select Ex Serviceman                                                                                                    |              | Enter Last Name Gender: Select Gender Email ID: Enter Email ID Whether PHYSICALLY HANDICAPPED: Select Physically Handicaped Employee Type: Select Employee Type                                                                                                    |  |
| Confirm Password: Pancard Number :   Enter Confirm Password Enter Pancard Number     Verification Code : Enter Verification Code :   Verification Code : Enter Verification Code     REGISTER CLEAR                                                                                                    | Date of Birth:<br>dd/mm/yyyy<br>Mobile No :<br>Enter Mobile No<br>Nationality :<br>India<br>Ex serviceman :<br>Select Ex Serviceman<br>Have You applied for employment in TMC :                                                                                                    |              | Enter Last Name Gender: Select Gender Email ID: Enter Email ID Whether PHYSICALLY HANDICAPPED: Select Physically Handicaped Employee Type: Select Employee Type Select Employee Type Select Employee T |  |
| Enter Confirm Password       Enter Pancard Number         Verification Code :       Verification Code :         W7 HOC CO       Enter Verification Code         REGISTER       CLEAR                                                                                                    | Date of Birth:<br>dd/mm/yyyy<br>Mobile No :<br>Enter Mobile No<br>Nationality :<br>India<br>Ex serviceman :<br>Select Ex Serviceman<br>Have You applied for employment in TMC :<br>Select have you applied employment in TMC                                                                                                    | •<br>•       | Enter Last Name Gender: Select Gender Email ID Enter Email ID Whether PHYSICALLY HANDICAPPED: Select Physically Handicaped Employee Type: Select Employee Type Password: Enter Password                                                                                                    |  |
| Verification Code :     Enter Verification Code :       Image: Second second sec                 | Date of Birth:<br>dd/mm/yyyy<br>Mobile No :<br>Enter Mobile No<br>Nationality :<br>India<br>Ex serviceman :<br>Select Ex Serviceman<br>Have You applied for employment in TMC :<br>Select have you applied employment in TMC                                                                                                    |              | Enter Last Name Gender: Select Gender Email ID Enter Email ID Whether PHYSICALLY HANDICAPPED: Select Physically Handicaped Employee Type: Select Employee Type Password : Enter Password Pancard Number :                                                                                                    |  |
| Verification Code     Enter Verification Code       W7HOCO     Enter Verification Code                                                                                                    | Date of Birth:<br>dd/mm/yyyy<br>Mobile No :<br>Enter Mobile No<br>Nationality :<br>India<br>Ex serviceman :<br>Select Ex Serviceman<br>Have You applied for employment in TMC :<br>Select have you applied employment in TMC<br>Confirm Password :<br>Enter Confirm Password                                                                                                    |              | Enter Last Name Gender: Select Gender Email ID Enter Email ID Whether PHYSICALLY HANDICAPPED: Select Physically Handicaped Employee Type: Select Employee Type Password : Enter Password Pancard Number : Enter Pancard Number                                                                                                    |  |
| REGISTER CLEAR                                                                                                    | Date of Birth:<br>d//mm/yyyy<br>Mobile No :<br>Enter Mobile No<br>Nationality :<br>India<br>Ex serviceman :<br>Select Ex Serviceman<br>Have You applied for employment in TMC :<br>Select have you applied employment in TMC :<br>Select have you applied employment in TMC :<br>Select have you applied employment in TMC :                                                                                                    |              | Enter Last Name Gender: Select Gender Email ID Enter Email ID Whether PHYSICALLY HANDICAPPED: Select Physically Handicaped Employee Type: Select Employee Type Password : Enter Password Pancard Number : Enter Pancard Number Notifiending Order :                                                                                                    |  |
| REGISTER CLEAR                                                                                                    | Date of Birth:<br>d/mm/yyyy<br>Mobile No :<br>Enter Mobile No<br>Nationality :<br>India<br>Ex serviceman :<br>Select Ex Serviceman<br>Have You applied for employment in TMC :<br>Select have you applied employment in TMC<br>Confirm Password :<br>Enter Confirm Password<br>Verification Code :                                                                                                    |              | Enter Last Name Gender: Select Gender Email ID Enter Email ID Whether PHYSICALLY HANDICAPPED: Select Physically Handicaped Employee Type: Select Employee Type Password: Enter Password Pancard Number: Enter Pancard Number Verification Code : Enter Verification Code                                                                                                    |  |
| REGISTER CLEAR                                                                                                    | Date of Birth:<br>d/mm/yyyy<br>Mobile No :<br>Enter Mobile No<br>Nationality :<br>India<br>Ex serviceman :<br>Select Ex Serviceman<br>Have You applied for employment in TMC :<br>Select have you applied employment in TMC<br>Select have you applied employment in TMC<br>Confirm Password :<br>Enter Confirm Password<br>Verification Code :<br>WZHOC CO                                                                                                    |              | Enter Last Name Gender: Select Gender Enter PAY SICALLY HANDICAPPED: Select Physically Handicaped Employee Type: Select Employee Type: Select Employee Type Password: Enter Password Pancard Number: Enter Pancard Number Verification Code Enter Verification Code                                                                                                    |  |
|                                                                                                    | Date of Birth:<br>d/mm/yyyy<br>Mobile No :<br>Enter Mobile No<br>Nationality :<br>India<br>Ex serviceman :<br>Select Ex Serviceman<br>Have You applied for employment in TMC :<br>Select have you applied employment in TMC :<br>Select have you applied employment in TMC :<br>Confirm Password :<br>Enter Confirm Password<br>Verification Code :<br>W7 H C C                                                                                                    |              | Enter Last Name Gender: Select Gender Enter PMY SICALLY HANDICAPPED: Select Physically Handicaped Employee Type: Select Employee Type: Select Employee Type Password: Enter Password Enter Pancard Number Verification Code Enter Verification Code                                                                                                    |  |
|                                                                                                    | Date of Birth:<br>d/mm/yyyy<br>Mobile No :<br>Enter Mobile No<br>Nationality :<br>India<br>Ex serviceman :<br>Select Ex Serviceman<br>Have You applied for employment in TMC :<br>Select have you applied employment in TMC :<br>Select have you applied employment in TMC :<br>Confirm Password :<br>Enter Confirm Password<br>Verification Code :<br>WO HOC Code :<br>WO HOC CODE :<br>CODE :<br>CODE |              | Enter Last Name   Gender:   Select Gender   Email ID   Enter Email ID   Whether PHY SICALLY HANDICAPPED :   Select Physically Handicaped   Employee Type:   Select Employee Type   Select Employee Type   Select Employee Type   Select Employee Type   Enter Password   Pancard Number: Enter Pancard Number Verification Code Enter Verification Code                                                                                                    |  |
|                                                                                                    | Date of Birth:<br>d/mm/yyyy<br>Mobile No :<br>Enter Mobile No<br>Nationality :<br>India<br>Ex serviceman<br>Have You applied for employment in TMC :<br>Select have you applied employment in TMC<br>Select have you applied employment in TMC<br>Confirm Password :<br>Enter Confirm Password<br>Verification Code :<br>WY H C C C C                                                                                                    |              | Enter Last Name   Gener:   Select Gender   Enter Email ID   Enter PMY SICALLY HANDICAPPED :   Select Physically Handicaped   Select Employee Type:   Select Employee Type:   Select Employee Type   Enter Password     Pancard Number:   Enter Pancard Number   Enter Verification Code     Enter Verification Code                                                                                                    |  |

## > After Successful Registration you will receive email with credentials

| ACTREC - Tata Memorial Centre <info@actrec.gov.in><br/>to me 👻</info@actrec.gov.in>                                                                                   | 10:51AM (0 minutes ago) | ☆ | ¢ |
|----------------------------------------------------------------------------------------------------|-------------------------|---|---|
| Dear Sandeep Nikam                                                                                                    |                         |   |   |
| Post Applied For : ASSISTANT ADMINISTRATIVE OFFICER (PURCHASE & STORES)                                                                                               |                         |   |   |
| Application Number : N/ACT/A4/2023/1013                                                                                                    |                         |   |   |
| Password : Test@123                                                                                                    |                         |   |   |
| Date & Time : 14-08-2023 10:51:02                                                                                                    |                         |   |   |
| You have successfully completed your Primary registration of the online application process in ACTREC (Tata Memorial Centre)                                          |                         |   |   |
| To complete the remaining stages of the application process, you will require to login in to the online application module and pay the application fee (if applicable | ).                      |   |   |
| Click here to login :https://webapps.actrec.gov.in/ACTNONMedAPP/frm_Login.aspx                                                                                        |                         |   |   |
| All the information pertaining to this recruitment will be available on the website and further correspondence will be undertaken through Email only.                 |                         |   |   |
| Kindly note that, in case of submission of incorrect information or suppression of facts, your candidature is liable to be rejected at any stage.                     |                         |   |   |
| Recruitment Cell<br>ACTREC (Advanced Centre for Treatment, Research and Education in Cancer)                                                                          |                         |   |   |
| Tata Memorial Centre,                                                                                                    |                         |   |   |
| Kharghar, Navi Mumbai - 410210                                                                                                    |                         |   |   |
| Note: This is a system generated mail.Please don't reply.                                                                                                    |                         |   |   |
|                                                                                                    |                         |   |   |

# 2) LOGIN PAGE :

> Login with Application Number and Password to complete the form.

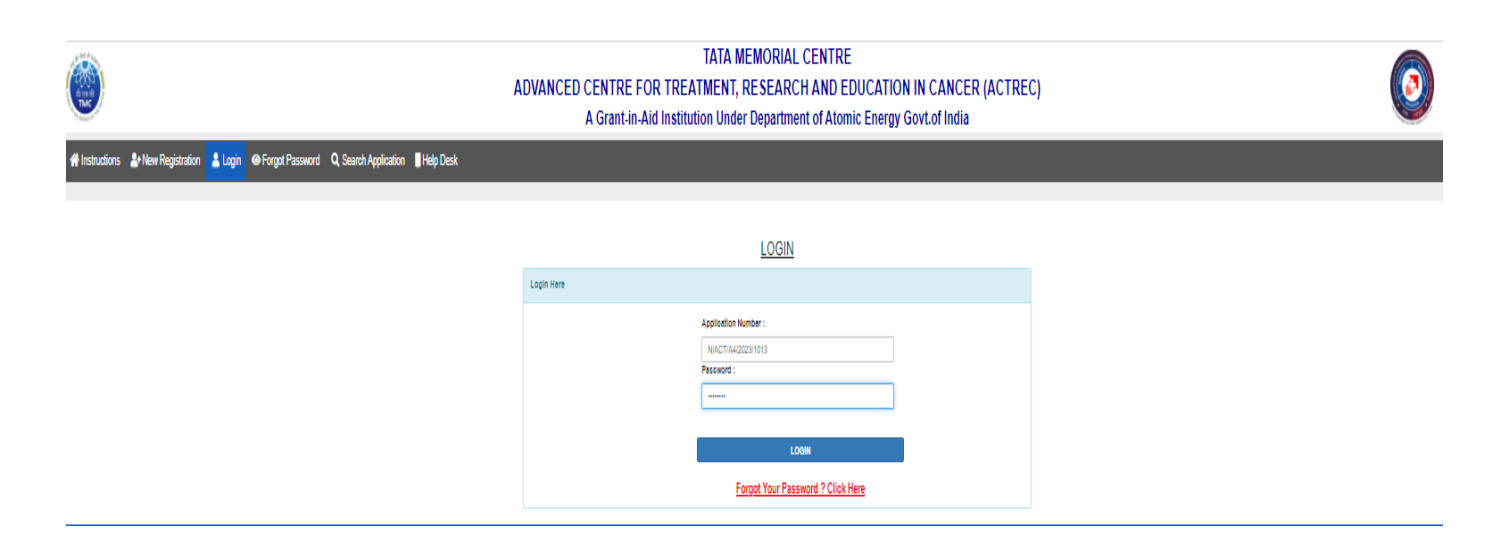

## 3) HOME PAGE :

> You have to click on **Go To Screen 1 Button** to complete the form step1

|           | TATA MEMORIAL CENTRE<br>ADVANCED CENTRE FOR TREATMENT, RESEARCH AND EDUCATION IN CANCER (ACTREC)<br>A Grant-in-Aid Institution Under Department of Atomic Energy Govt.of India |                                                                           |                      |                                 |               |           |                 |                 |  |  |  |  |  |  |
|-----------|----------------------------------------------------------------------------------------------------|---------------------------------------------------------------------------|----------------------|---------------------------------|---------------|-----------|-----------------|-----------------|--|--|--|--|--|--|
| A Persona | Info 🛛 📧 Education Details                                                                                                    | Experience Details                                                        | frm Other Info       | ERefree Details                 | 🖡 File Upload | = Payment | Change Password | <b>ധ</b> Logout |  |  |  |  |  |  |
|           | Proceed Next To Complet                                                                                                    | Kindly con<br>te Application Kindly click o<br>een 1 Button for next step | n Go to Screen 1 But | Il steps and su<br>ton<br>Co To | Jbmit applic  | ation     |                 |                 |  |  |  |  |  |  |

# 4) PERSONAL INFOMATION PAGE :

- > Here you will get your personal information details.
- > You can **modify the details by clicking on update button** as below.
- Click next button to proceed **next screen**

| #Home | 🚨 Personal Info | Education Details                                                                | Experience Details                                                 | Uther Info      | Refr  | e Details    | File Upload    | 🚍 Payment | Change Password | ڻ |
|-------|-----------------|----------------------------------------------------------------------------------|--------------------------------------------------------------------|-----------------|-------|--------------|----------------|-----------|-----------------|---|
|       |                 |                                                                                  |                                                                    |                 |       |              |                |           |                 |   |
|       |                 |                                                                                  |                                                                    |                 |       |              |                |           |                 |   |
|       |                 | Applied for details                                                              |                                                                    |                 |       |              |                |           |                 |   |
|       |                 | Application No :<br>Advertisement No :<br>Applied for Post :<br>You Belongs To : | NVAR/2022/012/40931<br>VAR/2022/012<br>ASSISTANT PROFESSOR<br>OPEN | E (GENERAL MEDI | CINE) |              |                |           |                 |   |
|       |                 |                                                                                  |                                                                    |                 |       |              |                |           |                 |   |
|       |                 | Personal Information                                                             |                                                                    |                 |       |              |                |           |                 |   |
|       |                 | Title:                                                                           |                                                                    |                 |       | First Name : |                |           |                 |   |
|       |                 | Mr.                                                                              |                                                                    |                 | ~     | Enter First  | Name           |           |                 |   |
|       |                 | Middle Name:                                                                     |                                                                    |                 |       | Last Name:   |                |           |                 |   |
|       |                 | Enter Middle Name                                                                |                                                                    |                 |       | Enter Last   | Name           |           |                 |   |
|       |                 | Date of Birth:                                                                   |                                                                    |                 |       | Gender:      |                |           |                 |   |
|       |                 | 02/02/1998                                                                       |                                                                    |                 |       | Male         |                |           |                 |   |
|       |                 | Marital Status :                                                                 |                                                                    |                 |       | Parent's /Sp | ouse Name :    |           |                 |   |
|       |                 | Single                                                                           |                                                                    |                 | ~     | Enter Pare   | nt/Spouse Name |           |                 |   |
|       |                 | Relation With Parent/Sp                                                          | ouse :                                                             |                 |       | Telephone N  | lo :           |           |                 |   |
|       |                 | FATHER                                                                           |                                                                    |                 | ~     | Enter Tele   | phone No       |           |                 |   |
|       |                 | Present Address :                                                                |                                                                    |                 |       | Present City | :              |           |                 |   |
|       |                 | test                                                                             |                                                                    |                 |       | test         |                |           |                 |   |
|       |                 | Present Pincode :                                                                |                                                                    |                 |       | Permanent    | Address :      |           |                 |   |
|       |                 | 410209                                                                           |                                                                    |                 |       | test         |                |           |                 |   |
|       |                 | Permanent City :                                                                 |                                                                    |                 |       | Permanent I  | Pincode :      |           |                 |   |
|       |                 | test                                                                             |                                                                    |                 |       | 410209       |                |           |                 |   |
|       |                 | Mobile No :                                                                      |                                                                    |                 |       | Email ID :   |                |           |                 |   |
|       |                 | 8169600424                                                                       |                                                                    |                 |       | TESTgmai     | l.com          |           |                 |   |

| Maharashtra                              |                                                                         |
|------------------------------------------|-------------------------------------------------------------------------|
|                                          | *                                                                       |
| Ex serviceman :                          |                                                                         |
| NO                                       | ~                                                                       |
| Have You applied for employment in TMC : |                                                                         |
| NO                                       | ~                                                                       |
|                                          | Ex serviceman :<br>NO<br>Have You applied for employment in TMC :<br>NO |

# 5) EDUCATIONAL DETAILS PAGE

- > You have to add at least one education details go proceed next step
- Click next button to go to next screen

| nal Info | 💼 Educa               | tion Details      | 🞜 Exp       | rience Detail  | s 🛄 Other In      | fo 💵 R     | efree Detai                | s 📑 File Upload         | 🚍 Payme    | nt 🔅 Cha   | nge Pass          | word 🙂                  |
|----------|-----------------------|-------------------|-------------|----------------|-------------------|------------|----------------------------|-------------------------|------------|------------|-------------------|-------------------------|
|          |                       |                   |             |                |                   |            |                            |                         |            |            |                   |                         |
|          |                       |                   |             |                |                   |            |                            |                         |            |            |                   |                         |
|          | Educational           | / Qualificatio    | nal Details | (including aca | demic ,Diploma,c  | ourses an  | d other relev              | ant qualifications)     |            |            |                   |                         |
|          | Degree:               |                   |             |                |                   |            | If Other :                 |                         |            |            |                   |                         |
|          | Select D              | egree             |             |                |                   | Ý          | Enter Degree Name If Other |                         |            |            |                   |                         |
|          | Subject:              |                   |             |                |                   |            | Institutio                 | n/ College:             |            |            |                   |                         |
|          | Enter Sul             | bject             |             |                |                   |            | Enter In                   | stitution/ College Name |            |            |                   |                         |
|          | University            | :                 |             |                |                   |            | Duration                   | of Course (if course):  |            |            |                   |                         |
|          | Enter University Name |                   |             |                |                   |            |                            | ourse Duration          |            |            |                   |                         |
|          | Course Type :         |                   |             |                |                   |            |                            | vaited :                |            |            |                   |                         |
|          | Select Course Type    |                   |             |                |                   |            |                            | NO V                    |            |            |                   |                         |
|          | Passing M             | ionth :           |             |                |                   |            | Passing Year :             |                         |            |            |                   |                         |
|          | Select M              | fonth             |             |                |                   | ~          | Enter Passing Year         |                         |            |            |                   |                         |
|          | Percentage            | •:                |             |                |                   |            | Certificate Enclosed :     |                         |            |            |                   |                         |
|          | Enter Per             | rcentage          |             |                |                   |            | NO                         |                         |            |            |                   | ~                       |
|          |                       |                   |             |                |                   |            |                            |                         |            |            |                   |                         |
|          |                       |                   | Add         | valification   |                   |            |                            |                         |            |            |                   |                         |
|          |                       | 1                 |             |                |                   |            |                            |                         |            |            |                   |                         |
|          | Action                | Edit S<br>Records | Sr.No Deg   | ee Subject     | Institute/college | University | of<br>Course               | Course Type             | Year/Month | Percentage | Result<br>Awaited | Certificate<br>Enclosed |
|          | Remove                | Edit              | TES         | r test         | TEST              | TEST       | 2                          | CORRESPONDENCE          | JAN2020    | 60.00      | N                 | N                       |
|          | <                     |                   |             |                |                   |            |                            |                         |            |            |                   |                         |
|          |                       |                   |             |                | Back              |            |                            | Next                    |            |            |                   |                         |
|          |                       |                   |             |                | Duok              |            |                            | next                    |            |            |                   |                         |

> To modify the details click on **EDIT** button and change details and click on **UPDATE** 

| Degree        | :                    |       |           |         |             | If Other :                      |                        |                    |        |  |  |  |
|---------------|----------------------|-------|-----------|---------|-------------|---------------------------------|------------------------|--------------------|--------|--|--|--|
| Selec         | t Degree             |       |           |         | ~           | Enter Degree Name If Other      |                        |                    |        |  |  |  |
| Subject       | t                    |       |           |         |             | Institution/ College:           |                        |                    |        |  |  |  |
| Enter         | Subject              |       |           |         |             | Enter Institution/ College Name |                        |                    |        |  |  |  |
| Univers       | sity :               |       |           |         |             | Duration of                     | of Course (if course): |                    |        |  |  |  |
| Enter         | University Nam       | е     |           |         |             | Enter Course Duration           |                        |                    |        |  |  |  |
| Course Type : |                      |       |           |         |             |                                 | aited :                |                    |        |  |  |  |
| Selec         | Select Course Type 🗸 |       |           |         |             |                                 |                        |                    | ~      |  |  |  |
| Passing       | g Month :            |       |           |         |             | Passing Year :                  |                        |                    |        |  |  |  |
| Selec         | t Month              |       |           |         | ~           | Enter Passing Year              |                        |                    |        |  |  |  |
| Percen        | tage :               |       |           |         |             | Certificate Enclosed :          |                        |                    |        |  |  |  |
| Enter         | Percentage           |       |           |         |             | NO V                            |                        |                    |        |  |  |  |
|               |                      |       |           |         |             |                                 |                        |                    |        |  |  |  |
|               |                      | A     | dd Qualif | ication |             |                                 |                        |                    |        |  |  |  |
|               |                      |       |           |         |             |                                 |                        |                    |        |  |  |  |
| ction         | Edit<br>Records      | Sr.No | Degree    | Subject | Institute/c | ollege                          | University             | Duration of Course | Course |  |  |  |
|               | Update               | 1     | TEST      | test    | TEST        |                                 | TEST                   | 2                  | CORRE  |  |  |  |
| Remove        |                      |       |           |         |             |                                 |                        |                    |        |  |  |  |
| Remove        |                      |       |           |         |             |                                 |                        |                    |        |  |  |  |

## 6) PROFESSONAL EXPERIENCE: (Training period will not counted as Experience)

- > You have to add at least one experience details to proceed next
- Click next button to go to next screen

| Post :          |                         |       |              |           |                              |             |                         | Institute / Org                                                      | janizatio  | on / Com    | oany:            |         |               |                 |  |
|-----------------|-------------------------|-------|--------------|-----------|------------------------------|-------------|-------------------------|----------------------------------------------------------------------|------------|-------------|------------------|---------|---------------|-----------------|--|
| Enter P         | ost Name                |       |              |           |                              |             |                         | Enter Institu                                                        | ite / Orga | anization / | Company Nar      | ne      |               |                 |  |
| Salary / (      | G.P / PAY :             |       |              |           |                              |             |                         | Nature of wo                                                         | rk :       |             |                  |         |               |                 |  |
| Enter S         | alary / G.P /           | PAY   |              |           |                              |             |                         | Enter Natur                                                          | e of worl  | k           |                  |         |               |                 |  |
| From Da         | te :                    |       |              |           |                              |             |                         | To Date :                                                            |            |             |                  |         |               |                 |  |
| dd/mm           | /уууу                   |       |              |           |                              |             |                         | dd/mm/yyy                                                            | у          |             |                  |         |               |                 |  |
| Select Ex       | perience Ty             | pe :  |              |           |                              |             |                         | Whether Applicant is in service of Govt./ Semi.Govt./ PSU/ Private : |            |             |                  |         |               |                 |  |
| Select          | Experience 1            | уре   |              |           |                              |             | ~                       | Select Service Type 🗸                                                |            |             |                  |         |               |                 |  |
| Certifica       | e Enclosed              | :     |              |           |                              |             |                         | Whether curr                                                         | ent exp    | erience :   |                  |         |               |                 |  |
| NO              | NO                      |       |              |           |                              |             |                         |                                                                      |            |             |                  |         |               | ~               |  |
| Year :          |                         |       |              |           |                              | Month :     |                         |                                                                      |            |             |                  |         |               |                 |  |
|                 |                         |       | Add E        | xperience |                              |             |                         |                                                                      |            |             |                  |         |               |                 |  |
|                 |                         |       |              |           |                              |             |                         |                                                                      | Total      | Tetel       | Expedience       | Sonvico | Certificate   | 0               |  |
| ction           | Edit<br>Records         | Sr.No | Post         | Company   | Nature<br>of<br>work         | Salary      | From Date               | To Date                                                              | Year       | Month       | Туре             | Туре    | Enclosed      | Experience      |  |
| ction<br>Remove | Edit<br>Records<br>Edit | Sr.No | Post<br>TEST | Company   | Nature<br>of<br>work<br>TEST | Salary<br>0 | From Date<br>01-01-2020 | To Date<br>01-01-2022                                                | Year       | Month       | Type<br>Teaching | Govt.   | Enclosed<br>Y | Experience<br>N |  |

> To modify the Experience Details click on **EDIT** button and change details and click on **UPDATE** 

| rust:          |                                     |                 |                                |                 | Institute / Or      | ganization / Cor   | npany:             |                  |                     |          |  |
|----------------|-------------------------------------|-----------------|--------------------------------|-----------------|---------------------|--------------------|--------------------|------------------|---------------------|----------|--|
| Enter Pos      | st Name                             |                 |                                |                 | Enter Instit        | ute / Organizatior | n / Company Nam    | e                |                     |          |  |
| Salary / G.I   | P / PAY :                           |                 |                                |                 | Nature of wo        | ork :              |                    |                  |                     |          |  |
| Enter Sal      | ary / G.P / PA                      | Y               |                                |                 | Enter Natu          | re of work         |                    |                  |                     |          |  |
| From Date      | :                                   |                 |                                |                 | To Date :           |                    |                    |                  |                     |          |  |
| dd/mm/y        | ууу                                 |                 |                                |                 | dd/mm/yyyy          |                    |                    |                  |                     |          |  |
| Select Exp     | erience Type                        | ÷               |                                |                 | Whether App         | plicant is in serv | rice of Govt./ Sen | ni.Govt./ PSU/ F | Private :           |          |  |
| Select E       | xperience Typ                       | e               |                                | ~               | Select Service Type |                    |                    |                  |                     |          |  |
| Certificate    | Enclosed :                          |                 |                                |                 | Whether cur         | rent experience    | •                  |                  |                     |          |  |
| NO             |                                     |                 |                                | ~               | NO                  |                    |                    |                  |                     |          |  |
| Year :         |                                     |                 |                                |                 | Month :             |                    |                    |                  |                     |          |  |
|                |                                     |                 |                                |                 |                     |                    |                    |                  |                     |          |  |
|                |                                     | A               | Add Experience                 |                 |                     |                    |                    |                  |                     |          |  |
|                |                                     | £               | udd Experience                 |                 |                     |                    |                    |                  |                     |          |  |
| tion           | Edit<br>Records                     | م<br>Sr.No      | udd Experience<br>Post         | Company         | Natu                | re of work         | Salary             | From Date        | To Date             | Tc<br>Ye |  |
| tion<br>Remove | Edit<br>Records<br>Update           | م<br>Sr.No      | udd Experience<br>Post<br>TEST | Company         | Natur<br>TESI       | re of work         | Salary<br>0        | From Date        | To Date             | Tc<br>Ye |  |
| tion<br>Remove | Edit<br>Records<br>Update<br>Cancel | A<br>Sr.No<br>1 | dd Experience<br>Post<br>TEST  | Company<br>TEST | Natur<br>TESI       | re of work         | Salary<br>0        | From Date        | To Date<br>01/01/20 | Tc<br>Ye |  |
| tion<br>Remove | Edit<br>Records<br>Update<br>Cancel | م<br>Sr.No      | udd Experience<br>Post<br>TEST | Company<br>TEST | Natur<br>TESI       | re of work         | Salary<br>0        | From Date        | To Date             | To<br>Ye |  |

#### 7) OTHER INFORMATION PAGE :

- > Add Medical Council Registration details if Applicable
- > If any other information you wish to add you have to mention here.
- Click on next button to go next screen.

| Home | A Personal Info | 🖝 Educ | cation Details          | DEsperience Details             | 🛤 Other Info        | Refree Details        | File Upload              | Payment  | Change Password                | O Logout |
|------|-----------------|--------|-------------------------|---------------------------------|---------------------|-----------------------|--------------------------|----------|--------------------------------|----------|
|      |                 |        |                         |                                 |                     |                       |                          |          |                                |          |
|      |                 |        | Medical Cou             | ancil Registration Details      |                     |                       |                          |          |                                |          |
|      |                 |        | Registratio             | on Category : (if applicable)   |                     | If other Re           | pistration Category:     |          |                                |          |
|      |                 |        | Select C<br>Registratio | angory<br>on Number :           |                     | ♥ Enter Ot            | er registration category |          |                                |          |
|      |                 |        | Enter Re                | gistartion Number               |                     |                       |                          |          |                                |          |
|      |                 |        |                         |                                 |                     |                       |                          |          |                                |          |
|      |                 |        | Current Emp             | ployement Details               |                     |                       |                          |          |                                |          |
|      |                 |        | Whether P               | hoof for Current Employment     | Amached:            |                       |                          | NO       |                                | *        |
|      |                 |        | Whether A               | pplicant is in service of Govt/ | Semi.Govt/PSU:      |                       |                          | NO       |                                | *        |
|      |                 |        | Whether a               | pplication is routed through p  | roper channel :     |                       |                          | NO       |                                | ~        |
|      |                 |        | Notice req              | uire for joining the post(MEN)  | TION NO.OF DAYS E   | G 10 DAYS,1 MONT      | (ETC):                   | Enter N  | latice Required for Joining    |          |
|      |                 |        | Particular              | 's about Pension' Provident Fu  | ind. etc. :         |                       |                          | Particul | lar's about Pansion/ Provident | Fund     |
|      |                 |        |                         |                                 |                     |                       |                          |          |                                |          |
|      |                 |        |                         |                                 |                     |                       |                          |          |                                |          |
|      |                 |        | Other Informat          | tion                            |                     |                       |                          |          |                                |          |
|      |                 |        | Describe (in            | 1500 Characters) your most r    | otable contribution | n in Service, Teachin | g or Research. :         |          |                                |          |
|      |                 |        | Enter your o            | contribution                    |                     |                       |                          |          |                                |          |
|      |                 |        |                         |                                 |                     |                       |                          |          |                                |          |
|      |                 |        |                         |                                 |                     |                       |                          |          |                                |          |
|      |                 |        |                         |                                 |                     |                       |                          |          |                                |          |
|      |                 |        | Any other inf           | formation you wish to add :     |                     |                       |                          |          |                                |          |
|      |                 |        |                         |                                 |                     |                       |                          |          |                                |          |
|      |                 |        |                         |                                 |                     |                       |                          |          |                                |          |
|      |                 |        |                         |                                 |                     |                       |                          |          |                                |          |
|      |                 |        |                         |                                 |                     |                       |                          |          |                                | 10       |
|      |                 |        |                         | Save                            |                     |                       |                          |          |                                |          |
|      |                 |        |                         |                                 |                     |                       |                          |          |                                |          |
|      |                 |        |                         |                                 | Back                |                       | Next                     |          |                                |          |
|      |                 |        |                         |                                 |                     |                       |                          |          |                                |          |

#### 8) <u>Referee Details (Fill Full address with PIN code Number and Email of Each Referee )</u>

- > You have to add at least One Referee Details
- Click on Next Button to go to next Screen

| Referee Details (Fill | Full address with PIN code Number and Ema | il of Each Referee)             |                                |
|-----------------------|-------------------------------------------|---------------------------------|--------------------------------|
|                       | First Refree                              | Second Refree                   | Third Refree                   |
| Name :                | Enter First Refree Name                   | Enter Second Refree Name        | Enter Third Refree Name        |
| Designation :         | Enter First Refree Designation            | Enter Second Refree Designation | Enter Third Refree Designation |
| Address :             | Enter First Refree Address                | Enter Second Refree Address     | Enter Third Refree Address     |
| Tel.No :              | Enter First Refree Tel No                 | Enter Second Refree Tel No      | Enter Third Refree Tel No      |
| Fax No. :             | Enter First Refree Fax No                 | Enter Second Refree Fax No      | Enter Third Refree Fax No      |
| Email :               | Enter First Refree Email                  | Enter Second Refree Email       | Enter Third Refree Email       |

### 9) UPLOAD FILE (Photo, Signature, D.O.B Proof, Educational Certificate, Experience Certificate, Cast Certificate (If Applicable) )

- > Note: Files to be uploaded mandatory for all applicants.
- > Your face should occupy about 75% of the total photo area.
- > The photos should be less than six month old. If you are wearing glasses, please make sure that reflection from the lenses do on limit the visibility of your eyes.
- > Size of Photo (Maximum Size 50 KB ) & Signature (Maximum Size 20 KB).
- > Upload Recent colour photo (Height 200 x Width 200) & Signature (Height 120 x Width 400).
- > Upload Date Of Birth (D.O.B) Certificate in PDF Format (Maximum Size 5 MB).
- > Upload Educational / Qualification Certificate (Combined One PDF File of all certificate Which you have filled in application) in PDF Format (Maximum Size 5 MB).
- Upload Experience Certificate (Combined One PDF File of all Experience Certificate Which you have filled in application) in PDF Format (Maximum Size 5 MB).
- > Upload Cast Certificate in PDF Format (Maximum 5 MB).

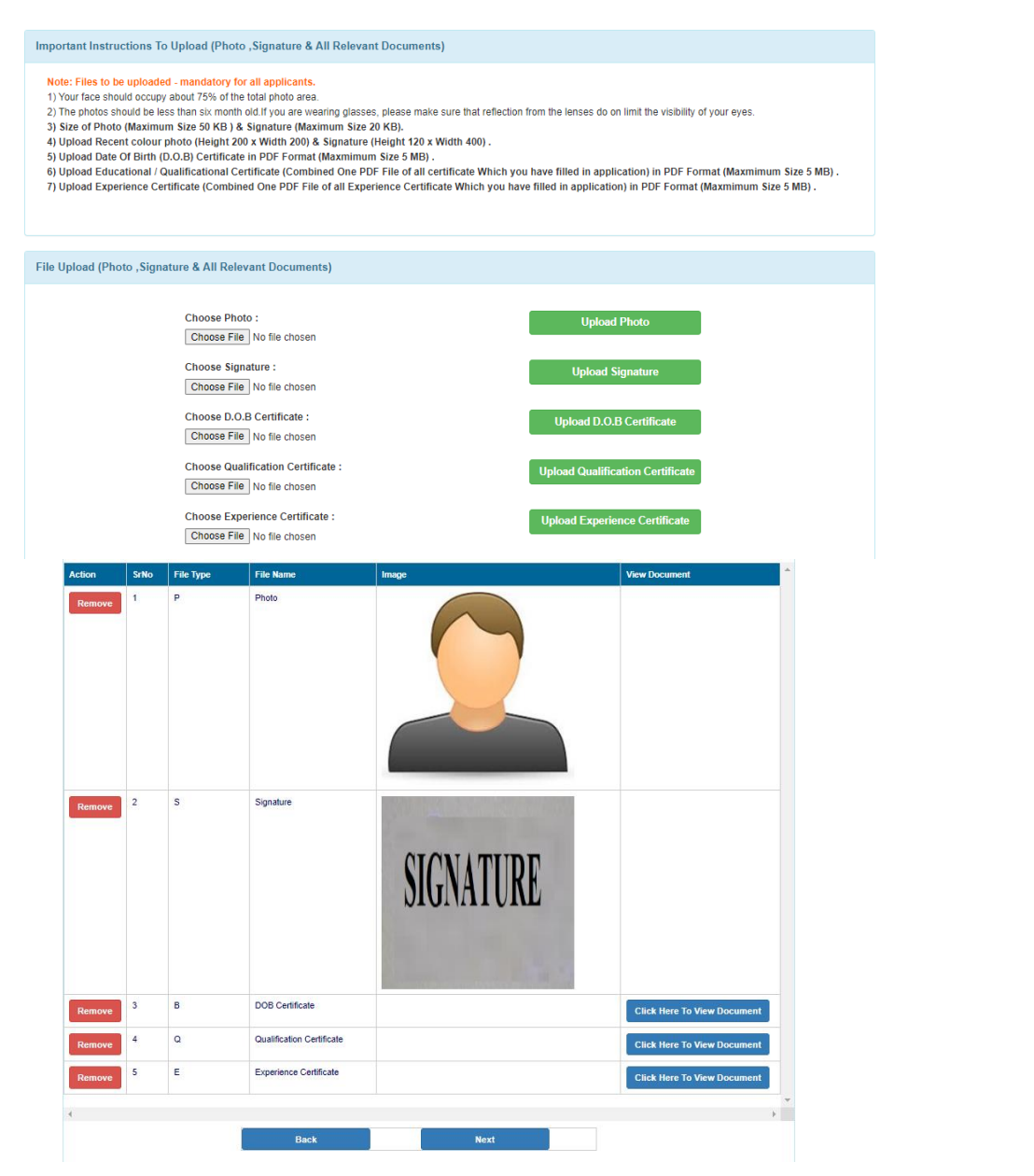

#### 10) PAYMENT SCREEN:

- Kindly click on <u>Pay Now</u> button to pay the fees (If Applicable.)
- **SC/ST Candidates / Physically Handicap Candidates / Female Candidates are exempted from payment.**
- Note : Fees may be paid online (Only for Male Candidates) in favor of "ACTREC TATA MEMORIAL CENTRE, KAHRGHAR, NAVI MUMBAI–410210" Read notification for amount to be paid

| ₩Home | 🔒 Personal Info | r Education Details                                                                        | Experience Details                                                | frm                                             | Refree Details                              | File Upload                             | 🚍 Payment       | Change Password          | <b>ப்</b> Logout |
|-------|-----------------|--------------------------------------------------------------------------------------------|-------------------------------------------------------------------|-------------------------------------------------|---------------------------------------------|-----------------------------------------|-----------------|--------------------------|------------------|
|       |                 |                                                                                            |                                                                   |                                                 |                                             |                                         |                 |                          |                  |
|       |                 | Payment Details                                                                            |                                                                   |                                                 |                                             |                                         |                 |                          |                  |
|       |                 | SC/ST Candidates / Phys<br>Note : Fees may be paid o<br>amount to be paid<br>Gender : Male | sically Handicap Candidates (<br>online ( Only for Male Candidate | (Female Candidates a<br>es) in favor of "ACTREC | re exempted from paym<br>TATA MEMORIAL CENT | <mark>ent .</mark><br>'RE, KAHRGHAR, NA | VI MUMBAI-41021 | 0" Read notification for |                  |
|       |                 | Category Belong To : OF                                                                    | PEN                                                               |                                                 |                                             |                                         |                 |                          |                  |
|       |                 | Mode of Payment :  HE Amount to pay :  300                                                 | DFC Payment Gatway                                                |                                                 |                                             |                                         |                 |                          |                  |
|       |                 |                                                                                            | E                                                                 | lack                                            | Pay Now                                     |                                         |                 |                          |                  |

> After clicking on **Pay Now** you will be redirected to bank server.

| HDFC BANK                                                                                                    | Sma                                       |
|----------------------------------------------------------------------------------------------------|-------------------------------------------|
| Pay through EASYEN                                                                                                    | MI with HDFC Bank Credit Cards            |
|                                                                                                    | Your session will expire in 14:47 minutes |
| Billing Information                                                                                                    |                                           |
| 🗇 Amount                                                                                                    | PAY WITH 🔻                                |
| ₹1.00                                                                                                    |                                           |
|                                                                                                    |                                           |
|                                                                                                    |                                           |
| 40447Za39b                                                                                                    |                                           |
| ۲۶۶ Merchant                                                                                                    |                                           |
| Emrapi.actrec                                                                                                    |                                           |
|                                                                                                    |                                           |
| https://emrapi.actrec.gov.in/rf                                                                                                    |                                           |
| uis/                                                                                                    |                                           |
|                                                                                                    |                                           |
| Enterler som HBPC Barnt Debitt Gand soste vite Staduen.<br>Anvälssaulari bäre ett<br>Bledetare Versionen Statuen andere Statuen Statuen Stat |                                           |

## Select appropriate option and pay the fees

| Billing Information<br>Amount<br>₹1.00<br>Order No | Your session will expire in 13:14 minutes HDFC BANK DEL | utes<br>BIT CARD 🔹           |
|----------------------------------------------------|---------------------------------------------------------|------------------------------|
| 4d4472a39b<br>☆ Merchant<br>Emrapi.actrec          | Enter Card Number Expiry MM/YY Expiry is required       | CW 🔮<br>Enter CVV            |
| Website https://emrapi.actrec.gov.in/rf dis/       | Name on Card<br>Enter name as on card                   | reCAPTCHA<br>Privacy - Terms |

> After payment will redirected to payment receipt page

| Application Number<br>Transaction ID<br>Transaction Status<br>Transaction Status Code<br>Amount Paid RS<br>Payment Mode | TEST/202248<br>200122703/2002<br>EGI 7 for Debt Cards and Credit Cards<br>60/21<br>1 00<br>DEBT_CARD |  |  |
|----------------------------------------------------------------------------------------------------|----------------------------------------------------------------------------------------------------|--|--|
| Tiansaction Date & Time                                                                                                 | 22-01-2022 12:49-26                                                                                  |  |  |

- > You have to login with credentials and preview your form and submit the Online Final application
- NOTE: <u>After Final Submission</u> you are not allowed to modify any details before submitting the application make sure that all details are correct.

Home 🕹 Personal Info 🕿 Education Details 🗊 Experience Details 🖬 Other Info 🖾 Refree Details 🖥 File Upload 🚍 Payment 🌣 Change Password 🙂 Logout

Preview your application, Make sure that all details are correct, After Submission not allowed to Modify any Details. Please Go Down and Click on Submit Online Application Button for Final Submission.

| rsonal Information                |   |                                          |
|-----------------------------------|---|------------------------------------------|
|                                   |   |                                          |
|                                   | A | PPLICATION NOT SUBMITTED                 |
|                                   |   |                                          |
| Application No                    | ; | NVAR/2022/012/40931                      |
| Advertisement No                  | ; | VAR/2022/012                             |
| Post Applied For                  | ; | ASSISTANT PROFESSOR E (GENERAL MEDICINE) |
| You Belongs To                    | : | OPEN                                     |
| Name                              | : | Mr. suresh V rathod                      |
| Date Of Birth                     | : | 02/02/1998                               |
| Age as on Advertisement Last Date | : | 24 Years 5 Months 15 Days                |
| Gender                            | : | F                                        |
| Marital Status                    | ; | Single                                   |
| Religion                          | : |                                          |

| Nationality                            | : | India                     |
|----------------------------------------|---|---------------------------|
| Parent/Spouse Name                     | : | VAMAN RATHOD              |
| Present Address                        | : | test                      |
| City                                   | : | test                      |
| Pin code                               | : | 410209                    |
| State                                  | : | Maharashtra               |
| Tel No                                 | : | 8169600424                |
| Mobile No                              | : | 8169600424                |
| Email                                  | : | kailasrathod408@gmail.com |
| Permanent Address                      | : | test                      |
| City                                   | : | test                      |
| Pincode                                | : | 410209                    |
| Pancard No                             | : |                           |
| Whether Physically Handicap            | : | NO                        |
| Whether Ex Serviceman                  | : | NO                        |
| Employee Type                          | : | OTHER                     |
| Project / Agency Name                  | : |                           |
| CCNO                                   | : |                           |
| Worked From                            | : |                           |
| Worked To                              | : |                           |
| Have You applied for employment in TMC | : | NO                        |

## 11) APPLICATION PREVIEW AND SUBMIT

- You have to preview your Online Application Form, All Details with Attachment are correctly attached or not.
- After Submit Final Online Application you are not allowed to modify any details, Before Submitting make sure that all details are correct.
- After Checking All details you have to go Down, Check the declaration checkbox and Click on Submit Online Application Button to Submit your Online Application

| Important Instructions Incomplete forms will be rejected. Please fill up all items in the application form, attach relevant documents and certificates and sign the declaration. All certificate copies will be verified with the originals at the time of interview Suppression of any information will lead to termination of service without any intimation Any doubts regarding the post / form may be clarified by emailing to : as mentioned in advertisement copy            |  |  |  |  |
|----------------------------------------------------------------------------------------------------|--|--|--|--|
| Preview Application & Declaration I hereby declare that all the information and particulars given by me in this application are true and correct to the best of my knowledge. I am aware that if any of the above statements are found to be incorrect or false or may material information or particulars of relevance have been misstated, suppressed or omitted, I am liable to be disqualified for appointment and if selected, my appointment will be liable to be terminated. |  |  |  |  |
| Final Submit Online Application Go To Screen 1                                                                                                    |  |  |  |  |

After Final Submitting the Online Application, You will get the message Application Submitted.

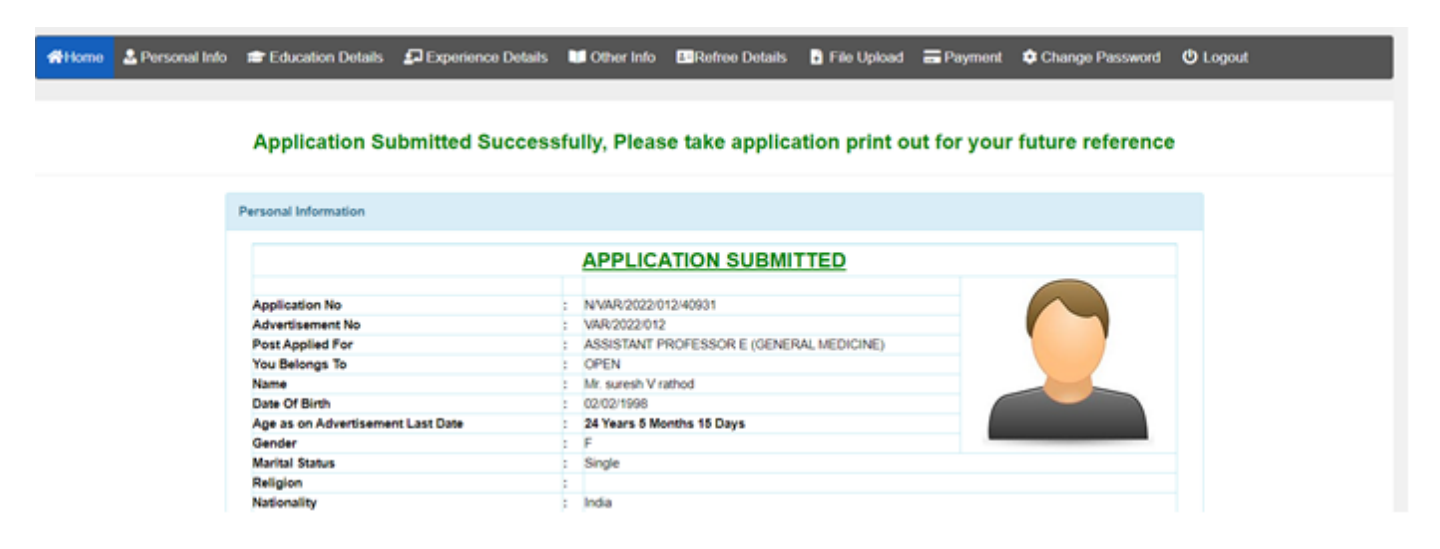

After Final Submission you will get the download bottom of application and <u>fee receipt button (If</u> <u>Applicable</u>)

| Download Application                                                                                                    |
|----------------------------------------------------------------------------------------------------|
| I hereby declare that all the information and particulars given by me in this application are true and correct to the best of my knowledge. I am aware that if any of the above statements are found to be incorrect or false or may material information or particulars of relevance have been misstated, suppressed or omitted, I am liable to be disqualified for appointment and if selected, my appointment will be liable to be terminated. |
| SIGNATURE<br>Applicant's Signature                                                                                                    |
| Download Payment Receipt Print / Download Online Application Form                                                                                                    |

### 12) FINAL SUBMISSION EMAIL TO CANDIDATE

| TMC ACTREC- Online Application Final Submission 🔉 🔤                                              |                          |   | 8 |
|--------------------------------------------------------------------------------------------------|--------------------------|---|---|
| ACTREC - Tata Memorial Centre <info@actrec.gov.in><br/>to me -</info@actrec.gov.in>              | 12:00 PM (0 minutes ago) | ☆ | ← |
| Dear Mr. Sandeep Vilas Nikam                                                                     |                          |   |   |
| You have successfully submitted your online application with Application No : N/ACT/A4/2023/1013 |                          |   |   |
| Please take the printout of your online application, and Keep with you for future reference.     |                          |   |   |
| Click here to login : <u>https://webapps.actrec.gov.in/ACTNONMedAPP/frm_Login.aspx</u>           |                          |   |   |
| Date & Time : 14-08-2023 12:00:12                                                                |                          |   |   |
| Note: This is a system generated mail.Please don't reply.                                        |                          |   |   |
| ← Reply → Forward                                                                                |                          |   |   |

#### 13) FORGOT PASSWORD

- > In case you forgot your password
- > Enter application number and click on send OTP button
- > You will receive OTP on registered email ID
- > After OTP validation you can change password

#### TATA MEMORIAL CENTRE

ADVANCED CENTRE FOR TREATMENT, RESEARCH AND EDUCATION IN CANCER (ACTREC) A Grant-in-Aid Institution Under Department of Atomic Energy Govt.of India

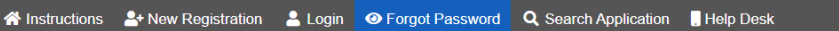

|               | FORGOT PASSWORD          |  |
|---------------|--------------------------|--|
| word Recovery |                          |  |
|               | Application Number :     |  |
|               | Enter Application Number |  |
|               |                          |  |
|               | SEND OTP                 |  |
|               |                          |  |

### 14) SEARCH APPLICATION :

- > In case you forgot your application number or Credentials not received in mail
- > Enter the **<u>Registered Email id</u>** and search application
- > You will get the application numbers which are registered with your email id

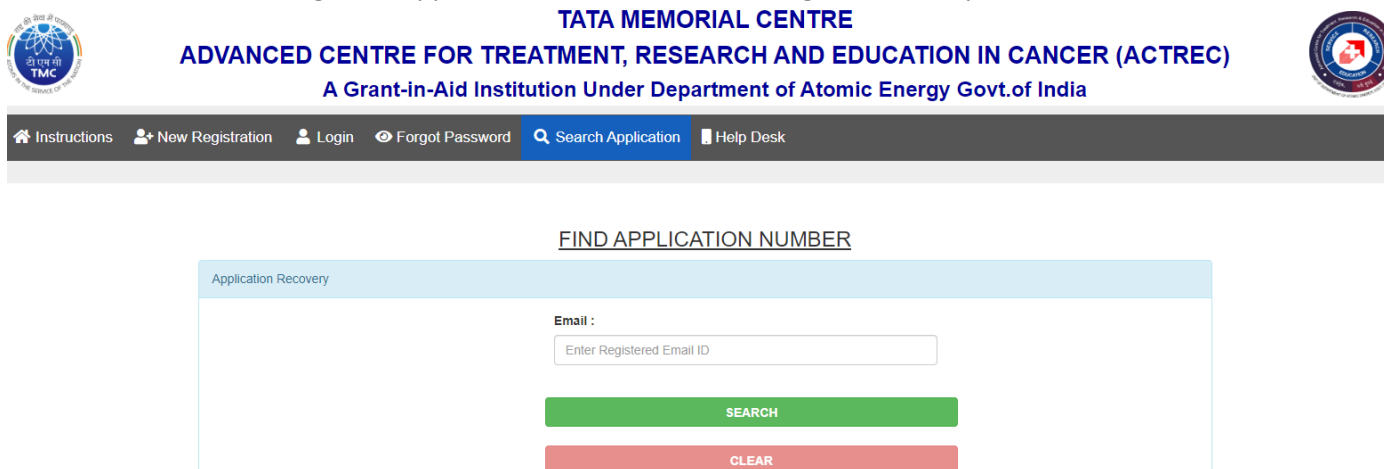

#### 15) CONTACT US :

> In case of any query administrative or technical visit the Help Desk.